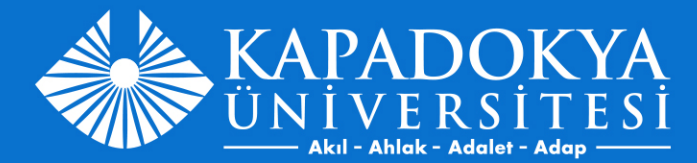

## MUAFİYET BAŞVURUSU

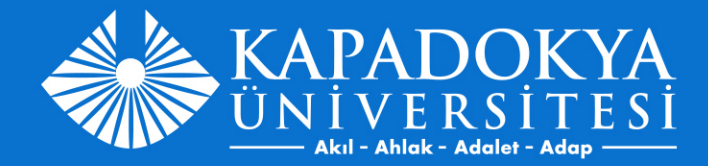

#### <u>https://obs.kapadokya.edu.tr/</u> adresine giriş yaptıktan sonra "Derslerim" menüsünden "Muafiyet Ders Başvurusu" na tıklayınız.

| Çıkış                         |  |
|-------------------------------|--|
| L Bilgilerim                  |  |
| Dersierim                     |  |
| Dönem Içi Notlarım            |  |
| Öğrenci Müfredat<br>Çizelgesi |  |
| Muafiyet Ders<br>Başvurusu    |  |
| Ders Programı                 |  |
| Kayıtlanma                    |  |
| Dilekçe                       |  |
| Anket                         |  |
| Etkinlik                      |  |
| Hazırlık                      |  |

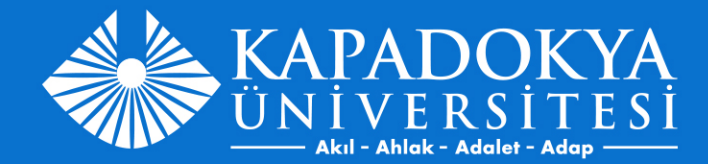

# Muafiyet Ders Başvuru ekranından "Yeni Talep Ekle" seçeneğine tıklayınız.

| A 14                          | Muafiyet Ders Başvurusu  |                 |           |          |            |             |                      |  |  |  |  |
|-------------------------------|--------------------------|-----------------|-----------|----------|------------|-------------|----------------------|--|--|--|--|
|                               | Fitreler                 |                 |           |          |            |             |                      |  |  |  |  |
|                               | Sınava Girilecek Kampuüs | Yeni Talep Ekle |           |          |            |             |                      |  |  |  |  |
|                               | Talepler                 |                 |           |          |            |             |                      |  |  |  |  |
|                               | Ogretim Yili             | Ders Id         | Ders Kodu | Ders Adi | Kampus Adi | Talep Durum | Talep Durum Aciklama |  |  |  |  |
|                               |                          | nir             | hir       | iir i    |            | ir          |                      |  |  |  |  |
|                               |                          |                 |           |          |            |             |                      |  |  |  |  |
|                               | -                        |                 |           |          |            |             |                      |  |  |  |  |
|                               | -                        |                 |           |          |            |             |                      |  |  |  |  |
| Çıkış                         | -                        |                 |           |          |            |             |                      |  |  |  |  |
|                               | -                        |                 |           |          |            |             |                      |  |  |  |  |
| L Bilgilerim                  | -                        | 1               | 1         |          |            |             |                      |  |  |  |  |
| Derslerim                     | 4                        |                 |           |          |            |             |                      |  |  |  |  |
| Dönem İçi Notlarım            |                          |                 |           |          |            |             |                      |  |  |  |  |
| Not Hesaplama                 |                          |                 |           |          |            |             |                      |  |  |  |  |
| Öğrenci Müfredat<br>Cizelgesi |                          |                 |           |          |            |             |                      |  |  |  |  |

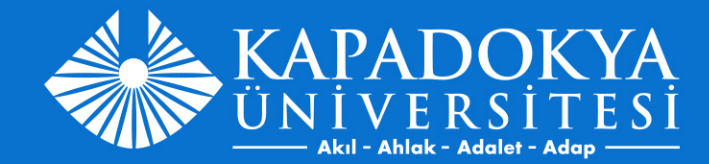

### Kampüs ve muafiyet sınavına girmek istediğiniz dersleri seçtikten sonra 'Kaydet' butonuna tıklayınız.

| ma            |                     |            |             |        |                                  |               |                                                                                                    |                       |
|---------------|---------------------|------------|-------------|--------|----------------------------------|---------------|----------------------------------------------------------------------------------------------------|-----------------------|
| rogrami       |                     |            |             |        |                                  |               |                                                                                                    |                       |
| usu           |                     |            |             |        |                                  |               |                                                                                                    |                       |
| si<br>et Ders |                     |            |             |        |                                  |               |                                                                                                    |                       |
| i Müfredat    |                     |            |             |        |                                  |               |                                                                                                    |                       |
| saplama       |                     |            |             |        |                                  |               |                                                                                                    |                       |
| İci Notlarım  |                     |            |             |        |                                  |               |                                                                                                    |                       |
| erim          | 4                   | 2023       | 19009008715 | TRD162 | Türk Dılı - 11                   | Musatafapaşa  | Unaylandı                                                                                                    |                       |
| erim          |                     | 2023       | 19009008712 | ENG162 | İngilizce - II                   | Musatafapaşa  | Onaylandı                                                                                                    |                       |
|               |                     | 2023       | 19009008709 | GZS102 | Güzel Sanatlar - II              | Musatafapaşa  | Onaylandı                                                                                                    |                       |
| likiş         |                     | 2023       | 19009008708 | ATA162 | Atatürk İlkeleri ve İnkılap Tari | Musatafapaşa  | Onaylandı                                                                                                    |                       |
|               | Talepler<br>Ogretin | Kaydet     |             |        |                                  | )             | ENG161 - İngilizce - I<br>TEB161 - Temel Bilgi Teknolojileri<br>TRD161 - Türk Dili - I<br>GZ5101 - Güzel Sanatlar - I<br>ATA161 - Atatürk İlkeleri ve İnkilap Te<br>ATA162 - Atatürk İlkeleri ve İnkilap Te<br>GZ5102 - Güzel Sanatlar - II | rihi - I<br>rihi - II |
|               | Sınava (            | retim Yılı | 2023-2024   |        |                                  | Ders Kodu Adı |                                                                                                    |                       |
|               | Fillelei Ekke       | ouncelle   |             |        |                                  |               |                                                                                                    |                       |
|               | Eitrolog Elle       | Güncelle   |             |        |                                  |               |                                                                                                    |                       |

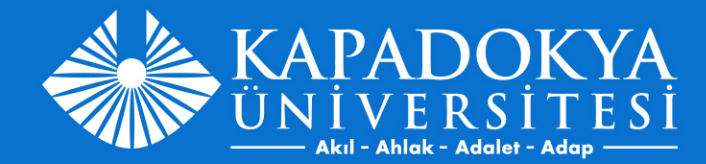

### Talepler kısmından başvuru yaptığınız derslerin onay durumunu takip edebilirsiniz.

| Muafiyet Ders Başvurusu             |                                     |           |                                 |            |             |                      |     |  |  |  |
|-------------------------------------|-------------------------------------|-----------|---------------------------------|------------|-------------|----------------------|-----|--|--|--|
| Fitreler                            |                                     |           |                                 |            |             |                      |     |  |  |  |
| Sınava Girilecek Kampuüs<br>Listele | Campuüs Talep Durum Yeni Talep Ekle |           |                                 |            |             |                      |     |  |  |  |
| Talepler                            |                                     |           |                                 |            |             |                      |     |  |  |  |
| Ogretim Yili                        | Ders Id                             | Ders Kodu | Ders Adi                        | Kampus Adi | Talep Durum | Talep Durum Aciklama | #   |  |  |  |
|                                     |                                     |           |                                 |            |             |                      |     |  |  |  |
| 2023                                | 19009007996                         | ENG161    | İngilizce - I                   |            | Onaylandı   |                      | Sil |  |  |  |
| 2023                                | 19009007997                         | TEB161    | Temel Bilgi Teknolojileri       |            | Onaylandı   |                      | Sil |  |  |  |
| 2023                                | 19009008000                         | TRD161    | Türk Dili - I                   |            | Onaylandı   |                      | Sil |  |  |  |
| 2023                                | 19009008008                         | GZS101    | Güzel Sanatlar - I              |            | Onaylandı   |                      | Sil |  |  |  |
| 2023                                | 19009008177                         | ATA161    | Atatürk İlkeleri ve İnkılap Tar |            | Onaylandı   |                      | Sil |  |  |  |
| 2023                                | 19009008708                         | ATA162    | Atatürk İlkeleri ve İnkılap Tar |            | Onaylandı   |                      | Sil |  |  |  |
| 2023                                | 19009008709                         | GZS102    | Güzel Sanatlar - II             |            | Onaylandı   |                      | Sil |  |  |  |
| 2023                                | 19009008712                         | ENG162    | İngilizce - II                  |            | Onaylandı   |                      | Sil |  |  |  |
| 2023                                | 19009008715                         | TRD162    | Türk Dili - II                  |            | Onaylandı   |                      | Sil |  |  |  |
| 4                                   |                                     |           |                                 |            |             |                      |     |  |  |  |